## ファイルマネージャ: Google Chrome でファイルマネージャが表示されない

ファイルマネージャを起動した際に「「このプラグインはサポートされていません」とままされる場合は、 NPAPIモジュールが無効となっているのが原因かと思います。

以下手順にてNPAPIモジュールを有効としてください。

Google Chrome の URL バーに以下を入力します。

chrome://flags/#enable-npapi

その後、「NPAPI を有効にする Mac, Windows」から

「有効にする」をクリックします。

最後に「今すぐ再起動」を実施して完了となります。

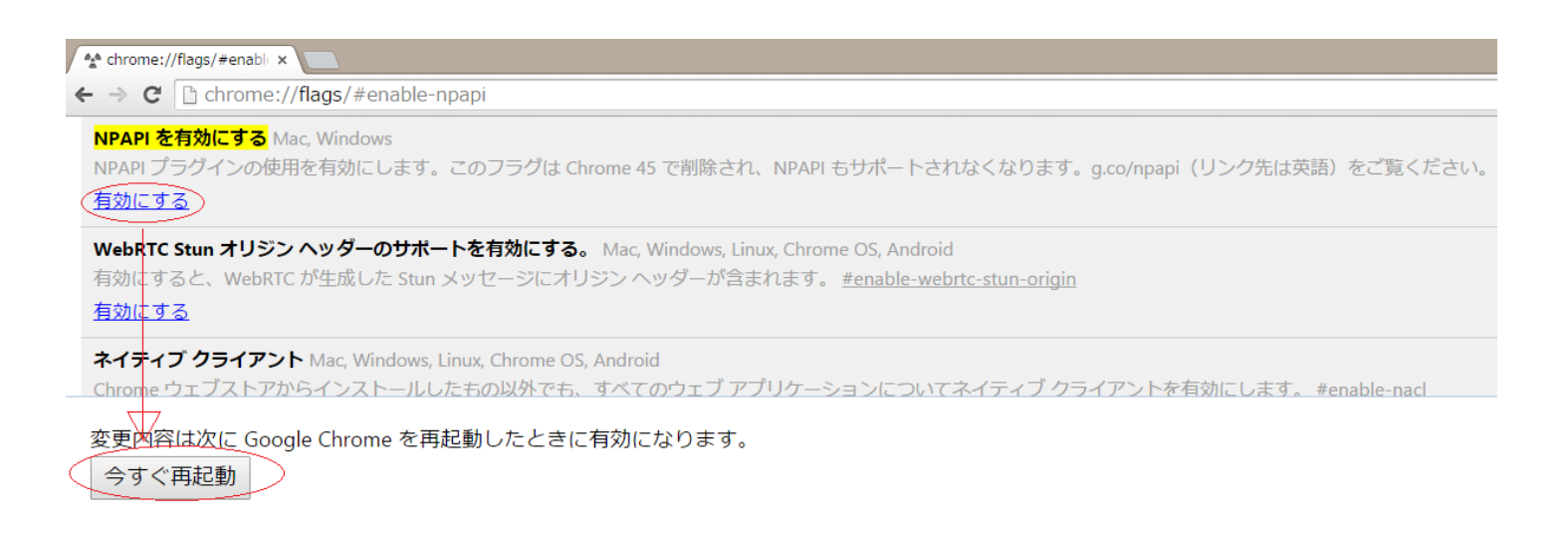

GoogleのChromeバージョン45ではNPAPIが廃止されておりますので、

ファイルマネージャを参照する場合には、Firefox、Internet ExplorerまたはSafari

をご利用ください。

ページ1/2

(c) 2025 Prox System Design <tech@prox.ne.jp>

URL: https://support.prox.ne.jp/index.php?action=artikel&cat=36&id=88&artlang=ja

## ファイルマネージャ: Google Chrome でファイルマネージャが表示されない

詳しくはこちらをご参照ください。

https://www.java.com/ja/download/faq/chrome.xml

一意的なソリューション ID: #1087 製作者: Prox System design 最終更新: 2015-09-30 03:56

> ページ2/2 (c) 2025 Prox System Design <tech@prox.ne.jp> URL: https://support.prox.ne.jp/index.php?action=artikel&cat=36&id=88&artlang=ja